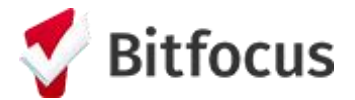

## Running a CE APR Report in the HOPE System

1. Navigate to the Reports Library within the Launchpad.

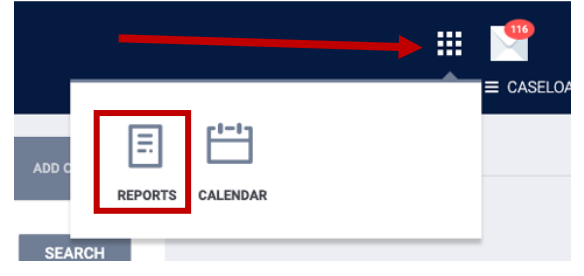

2. Locate the report, [HUDX-235] CE APR [FY 2023], under the HUD Reports category and click Run.

| HUD Reports                                                   | 8 report(s) 🧥                       |
|---------------------------------------------------------------|-------------------------------------|
| v3.6 [HUDX-224] PATH Annual Report [FY 2022]                  | ☆   ③ RUN                           |
| [HUDX-111] HUD CSV / XML Program Data Export [FY 2022]        | ★   ③ RUN   🖄 SCHEDULE   MORE INFO∨ |
| [HUDX-225] HMIS Data Quality Report [FY 2023]                 | ★   🕑 RUN   🗒 SCHEDULE   MORE INFO∨ |
| [HUDX-227] Annual Performance Report [FY 2023]                | ★   ③ RUN   🖄 SCHEDULE   MORE INFO∨ |
| [HUDX-228] ESG CAPER [FY 2023]                                |                                     |
| [HUDX-231] LSA Export - Project-Focused LSA [FY 2022]         | ☆   ⑤ RUN   🖄 SCHEDULE   MORE INF0∨ |
| [HUDX-235] CE APR [FY 2023]                                   | ★   ③ RUN   🖄 SCHEDULE   MORE INFO∨ |
| [HUDX-236] LSA - Project Descriptor HDX Upload Test [FY 2022] | ★   ● RUN   🖄 SCHEDULE   MORE INFO~ |

- 3. Input following report parameters:
  - a. CoC Filter Category: Agency CoC
  - b. CoC: CA-501 San Francisco CoC
  - c. Project Type(s): All
  - d. Program Status: All Programs
  - e. Program(s): All
  - f. Report Date Range: 01/01/YYYY to 12/31/YYYY (year should be the most-recent Calendar Year)
  - g. Report Output Format: CSV-Upload

| CoC Filter Category  | Agency CoC                                                        | $\sim$ |  |
|----------------------|-------------------------------------------------------------------|--------|--|
| CoC                  | CA-501 - San Francisco CoC                                        | ~      |  |
| Project Type(s)      | Choose                                                            |        |  |
|                      | All                                                               |        |  |
|                      | Emergency Shelter                                                 |        |  |
|                      | Transitional Housing                                              |        |  |
|                      | PH - Permanent Supportive Housing (disability required for entry) |        |  |
| Program Status       | All Programs                                                      | ~      |  |
| •                    |                                                                   |        |  |
| Program(s)           | Choose                                                            |        |  |
|                      | All                                                               |        |  |
|                      | Housing for Survivors - EHV                                       |        |  |
|                      | Housing For Survivors - RRH                                       |        |  |
|                      | San Francisco Coordinated Entry for Survivors                     |        |  |
| Report Date Range    | 01/01/2022                                                        |        |  |
| Report Output Format | ○ Web Page ○ PDF ○ Excel                                          |        |  |
|                      | SUBMIT                                                            |        |  |

- 4. Click 'Submit' and wait for report to load in the Report Queue
- 5. Download CSV file and submit to HSH